## SJSU | Supported Instruction

## How to View your Enrollment Category

 Navigate to one.sjsu.edu, sign in using your SJSU ID and password, and click the MySJSU tile to enter your student portal.

> If you do not see the MySJSU tile, you can search for it in the "What would you like to do?" search bar at the top of the page.

| Spartan App        | Portal                           | Browse Categories +                                   |   |                                                                           | Studer                |
|--------------------|----------------------------------|-------------------------------------------------------|---|---------------------------------------------------------------------------|-----------------------|
|                    |                                  |                                                       |   |                                                                           | 🖂 🗘 🍐 Sign In         |
|                    | Final Exa                        | ims - Spring 2019                                     | × | Commencement - Spring 2019 ×                                              |                       |
|                    | May 14 -<br>May 15-2<br>May 22 F | Study Day<br>1 Final Exams<br>inal Exams Make up Day. |   | May 22-24 2019 - Commencement Ceremonies (<br>See Visitors task center. ) |                       |
|                    |                                  |                                                       |   |                                                                           | view                  |
|                    |                                  |                                                       |   |                                                                           |                       |
| My Recently Used 🌣 |                                  |                                                       |   |                                                                           |                       |
| My Recently Used * | use                              | SJSU Directory                                        |   | My Video Conferencing                                                     | IT Guides & Tutorials |

2. In the Academics section of your Student Center, click on My Academics.

| You are not enrolled in classes. |
|----------------------------------|
| Enrollment Shopping Cart         |
|                                  |
| )                                |

## How to View your Enrollment Category

Main Menu -

 Once on the My Academics page, click on the CSU FacGrad Campus Page at the bottom of the page.

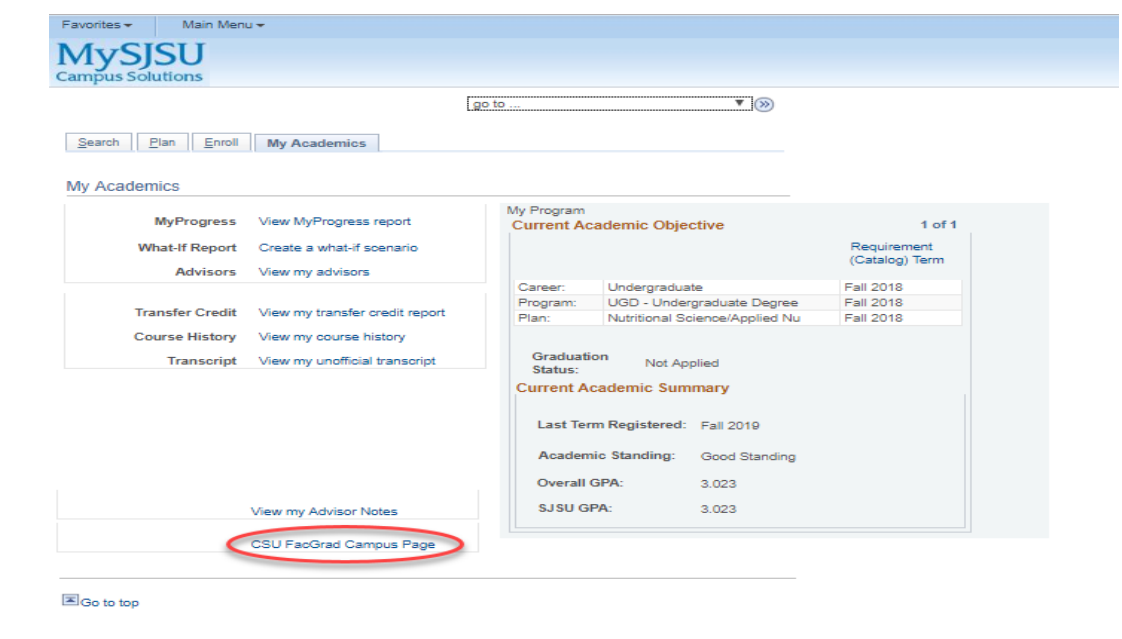

 This will take you to the CSU Campus Page. Here is where you will find your Math and Writing Enrollment Category.

MySJSU  $\otimes$ go to ... Search Plan Enroll My Academics CSU Campus Page ID Current Academic Objective 1 of 1 Requirement (Catalog) Term Career: Program: Plan: Undergraduate UGD - Undergraduate Degree Nutritional Science/Applied Nu Fall 2018 Fall 2018 Fall 2018 Graduation Not Applied Status: Current Academic Summary Last Term Registered: Fall 2019 Academic Standing: Good Standing Overall GPA: 3.023 SJSU GPA: 3.023 No Writing Skill test score s Information ALEKS Scores Test Date Math Enrollment Category Writing Enrollment Category Score V-Enroll in GE B4 with support and Early II - Ready to enroll in GE A2 WST Scores Test Date Essay Score Objective Sc 1 EPT Scores Test Date ELM Scores Test Date Total Score

Have a great semester!